## **Running a TrueSpeed Test with the ONX-CATV unit**

Note: The TrueSpeed function is an upgradeable function and might not be included with your ONX-CATV unit. If you do not have it, please contact Sales.Support@ViaviSolutions.com

- 1. Connect ONX-CATV unit to an Ethernet connection.
- 2. Scroll down to Ethernet Test -> Select Ethernet Test

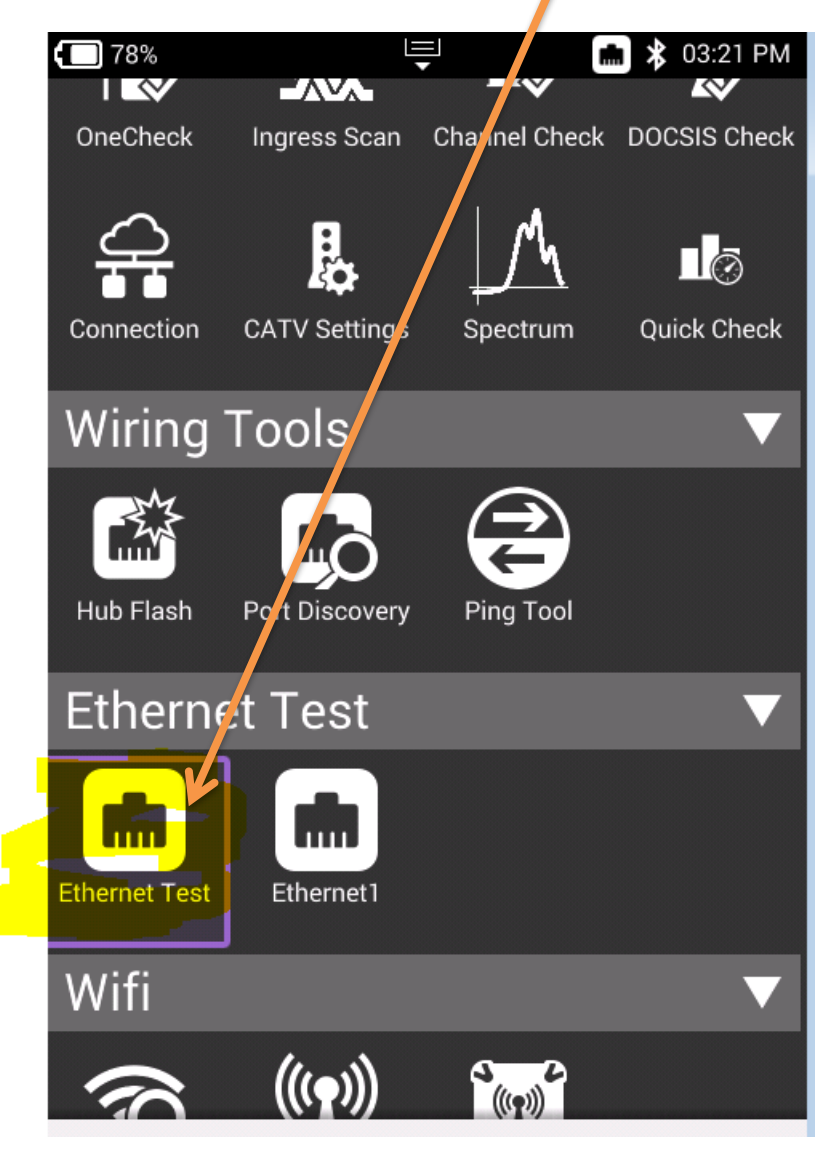

 Make sure you get an IP Address. Once Network up is indicated with Green -> Select Test & Settings -> Then Select TrueSpeed -> Stop Test and Choose Server Settings on the bottom and enter the <u>VNF Server IP address</u> and then resume.

| 4          | 8                    | Ψ.                 | 4 1-41 AM                                                 | 42%                                   |                | 💲 01:17 PM        | 43%                                                | Т.        | 💲 11:53 AM |
|------------|----------------------|--------------------|-----------------------------------------------------------|---------------------------------------|----------------|-------------------|----------------------------------------------------|-----------|------------|
| â          | Ethernet Test        |                    |                                                           | TrueSp                                | beed           |                   | StrueSpeed                                         | d Servers |            |
|            | 2 Link Down          | Netmask<br>Gateway | etwork Up<br>192.168.0.17<br>255.255.255.0<br>192.168.0.1 |                                       | Select profile | Primary<br>Server | Primary Server<br>Destination Type<br>IPv4 Address |           |            |
| Setup -    |                      | DNS                | 209.18.47.62                                              | Default<br>Upload: 2M                 | Download: 10M  |                   | Server Address                                     | )         |            |
| ٥          | Ethernet Save        | Load               | Delete                                                    | Default<br>Upload: 25M                | Download: 150M |                   | Username<br>vtsuser                                |           |            |
| Test —     |                      |                    | VoiP                                                      | matt<br>Upload: 20M                   | Download: 200M |                   | Password                                           |           |            |
| E          | ) <u>N</u>           |                    |                                                           | Default<br>Upload: 10M                | Download: 10M  |                   | Fallback Server                                    |           |            |
| F          | ing FTP/HTTP         |                    |                                                           | 300mbps<br>Upload: 20M Download: 300M |                |                   | 🗹 Enable Fallback                                  | k Server  |            |
| (          |                      |                    |                                                           | New                                   |                |                   | Destination Type                                   |           |            |
| Web        | Prowser              |                    |                                                           |                                       |                |                   | Server Address<br>142.129.0.67                     | )         |            |
|            |                      |                    |                                                           |                                       |                |                   | Username<br>vtsuser                                |           |            |
|            |                      |                    |                                                           | 1                                     |                |                   | Password                                           |           |            |
| Conn<br>De | ails Tests & Setting | JS                 | Network Stop                                              |                                       |                |                   |                                                    |           |            |

4. After that, you should see the results (see image below)

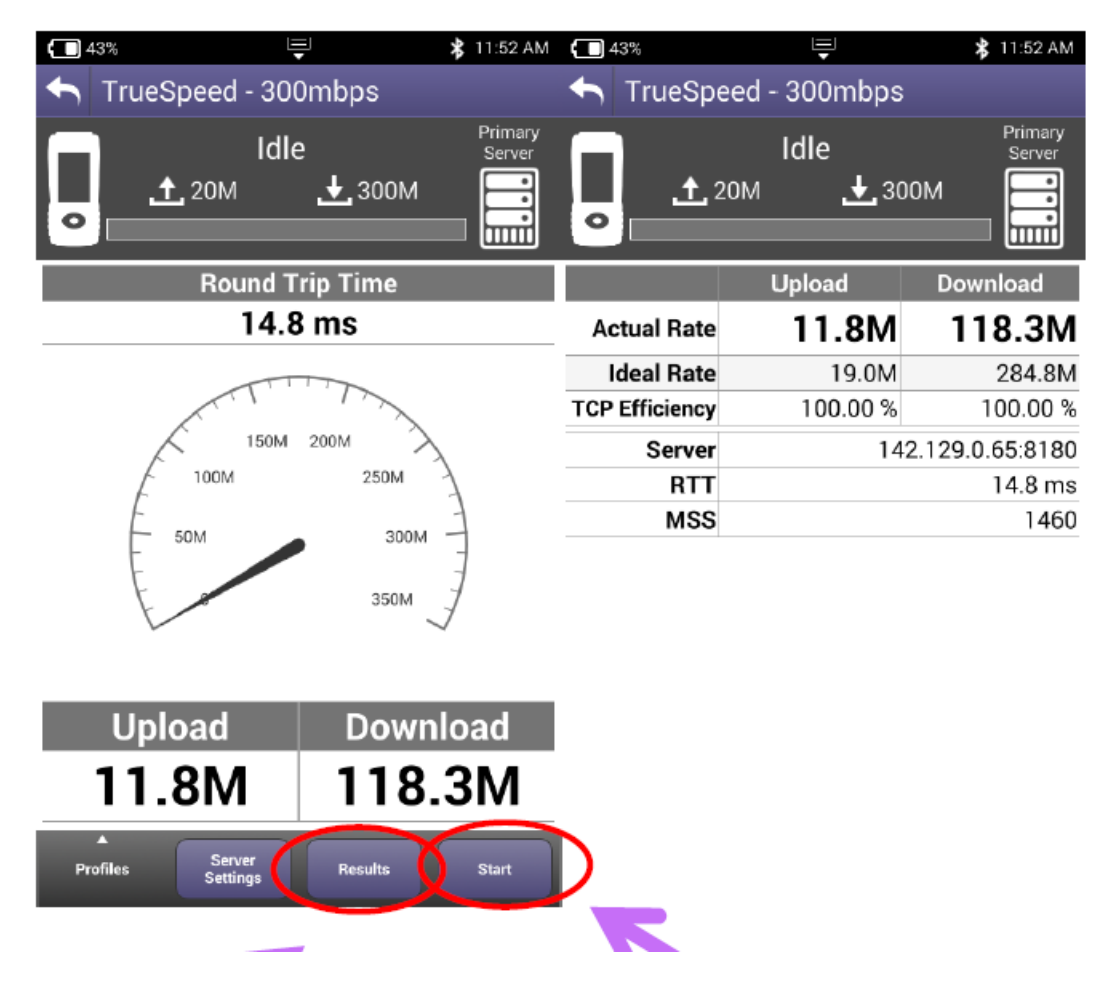

Viavi Solutions, Inc. CATV – Technical Support Team Support Phone Number: +1 (844) 468-4284 Ext 3-1-2 Support Email: CatvSupport@ViaviSolutions.com